# Cisco Directory Integrationを使用したCisco Jabberのディレクトリ連絡先ソースとしての LDAPの設定

### 内容

 概要

 前提条件

 要件

 使用するコンポーネント

 背景説明

 サービスプロファイルを使用した設定

 Jabber設定ファイルを使用した設定

 確認

 トラブルシュート

 関連情報

### 概要

このドキュメントでは、すべてのプラットフォームでLightweight Directory Access Protocol(LDAP)をCisco Jabberのディレクトリ連絡先ソースとして正しく設定する方法について 説明します。この記事では、シスコディレクトリ統合(CDI)の概念についても説明します。

著者: Cisco TACエンジニア、Fareed Warrad

## 前提条件

#### 要件

次の項目に関する知識があることが推奨されます。

- Cisco Jabber 11.8以降
- Jabber設定ファイルに関する一般的な知識
- Cisco Unified Communications Manager(CUCM)に関する一般的な知識Webページ

#### 使用するコンポーネント

このドキュメントの内容は、特定のソフトウェアやハードウェアのバージョンに限定されるもの ではありません。

このドキュメントの情報は、特定のラボ環境にあるデバイスに基づいて作成されました。このド キュメントで使用するすべてのデバイスは、初期(デフォルト)設定の状態から起動しています 。本稼働中のネットワークでは、各コマンドによって起こる可能性がある影響を十分確認してく ださい。

### 背景説明

以前のJabberは、Bridged Directory Integration(BDI)とEnhanced Directory Integration(EDI)の2種 類のディレクトリ統合に依存していました。 拡張ディレクトリ統合はWindows専用であり、特定 のLDAP設定を指定する場合にのみ使用されました。この理由は、Windowsではディレクトリ統 合が自動的に行われるためです。Windowsはドメインコントローラに接続し、Windowsユーザ名 とパスワードで認証します。一方、BDIはMac、Android、IOSなどの他のすべてのプラットフォ ーム用でした

Cisco Jabberでは、Jabber DevelopmentチームがBDIのサポートを削除し、CDIを作成しました。 これは基本的にEDIです。これは、すべてのCisco Jabber 11.8クライアント以降で、使用するプ ラットフォームに関係なく、すべてのユーザに対してDirectory Contact Source(DCE)の設定セッ トを1つ持つことができるようになりました。つまり、Jabber環境でBDIのみを設定したJabber Adminsの多くは、ドメインにWindowsユーザが存在するため、Windows以外のプラットフォーム でJabberのLDAPサーバに接続できないなどの問題が発生します。このガイドでは、サービスプ ロファイルおよびJabber設定拡張マークアップ言語(XML)ファイルでCDIを設定する方法について 説明します。

## サービスプロファイルを使用した設定

ステップ1:CUCMでサービスプロファイルにアクセスするには、[User Management] > [**User** Settings] > [Service Profile]に移動します。

| Find and List Service Profiles                                              |
|-----------------------------------------------------------------------------|
| - Add New                                                                   |
|                                                                             |
| Service Profiles                                                            |
| Find Service Profiles where Name                                            |
| No active query. Please enter your search criteria using the options above. |
| Add New                                                                     |

#### ステップ2:[検索]を選択します。

| Find and                                                                           | Find and List Service Profiles                                                                                                    |                                   |                                |  |  |
|------------------------------------------------------------------------------------|----------------------------------------------------------------------------------------------------|-----------------------------------|--------------------------------|--|--|
| 🕂 Add                                                                              | New 🔛 Select All 🔛 Clear All 💥 Delete Selected                                                                                                    |                                   |                                |  |  |
| -Status -                                                                          |                                                                                                    |                                   | ]                              |  |  |
| (i) 3 re                                                                           | ecords found                                                                                                    |                                   |                                |  |  |
|                                                                                    |                                                                                                    |                                   |                                |  |  |
| Service                                                                            | e Profiles (1 - 3 of 3)                                                                                                    |                                   | Rows per Page 50 🔻             |  |  |
| Find Serv                                                                          | vice Profiles where Name   vice Profiles where Name   vice Profiles with   vice Profiles where Name   vice Profiles where Name   vice Profiles Name   vice Profiles Name   vice Profiles Name  vice Profiles Name  vice Profiles N | Find Clear Filter                 |                                |  |  |
|                                                                                    | Name <sup>*</sup>                                                                                                    | Description                       | System Default Service Profile |  |  |
|                                                                                    | IMP Service Profile                                                                                                    | IMP Service Profile Configruation | System Default Service Profile |  |  |
| IMP Service Profile UDS         IMP Service Profile Configruation                  |                                                                                                    |                                   |                                |  |  |
| IMP Service Profile UDS No Phone Service         IMP Service Profile Configuration |                                                                                                    |                                   |                                |  |  |
| Add N                                                                              | ew Select All Clear All Delete Selected                                                                                                    |                                   |                                |  |  |

ステップ3:一部の環境では、Cisco Jabber 11.8が使用されていない場合、現在のサービスプロ ファイルを複製できます。管理者は、古いファイルを後で削除することを選択できます。現在の 作業プロファイル(この場合はInstant Messaging and Presence(IMP)サービスプロファイル)を選 択します。

| Service Profile Configuration                                                | Related Links: Back To Find/List | ▼ Go |
|------------------------------------------------------------------------------|----------------------------------|------|
| 🔜 Save 🗶 Delete 🌔 Copy 🕂 Add New                                             |                                  |      |
| ⊂ Status                                                                     |                                  | ^    |
| (i) Status: Ready                                                            |                                  |      |
|                                                                              |                                  |      |
| Name* IMP Service Profile                                                    |                                  |      |
| Description IMP Service Profile Configuration                                |                                  | =    |
| $\overline{\mathbb{V}}$ Make this the default service profile for the system |                                  |      |

ステップ4:[コ**ピー]を選択**し、プロファイルの名前を変更して区別します。この場合、IMPサービ スプロファイルCDIです。[**Make this the default service profile for the system**]オプションをオフ**に** して、[Save]を選択します。

| Service Profile Configuration                        | Related Links: Back To Find/List | ▼ Go |  |  |
|------------------------------------------------------|----------------------------------|------|--|--|
| 🔚 Save 🗶 Delete 🗈 Copy 🕂 Add New                     |                                  |      |  |  |
| Status                                               |                                  |      |  |  |
| Service Profile Information                          |                                  |      |  |  |
| Name* IMP Service Profile CDI                        |                                  |      |  |  |
| Description IMP Service Profile Configruation        |                                  |      |  |  |
| Make this the default service profile for the system |                                  |      |  |  |

ステップ5:[Unified Communications (UC) Service]ページに移動して、適切な変更を行います。次 に、[User Management] > [User Settings] > [UC Service] > [Find]を選択します

| Find and                    | Find and List UC Services                                                                                         |                 |                              |                 |          |           |  |  |
|-----------------------------|----------------------------------------------------------------------------------------------------|-----------------|------------------------------|-----------------|----------|-----------|--|--|
| 🕂 Ado                       | 👍 Add New 🔠 Select All 🔛 Clear All 🙀 Delete Selected                                                              |                 |                              |                 |          |           |  |  |
| Status<br>i 9 records found |                                                                                                    |                 |                              |                 |          |           |  |  |
| UC Se                       | rvice (1 - 9 of 9)                                                                                                |                 |                              |                 | Rows per | Page 50 🔻 |  |  |
| Find UC                     | Service where Name    Vane    begins with                                                                         | Fin             | d Clear Filter 🕂 👄           |                 |          |           |  |  |
|                             | Name <sup>▲</sup>                                                                                                 | UC Service Type | Product Type                 | Host/IP Address | Port     | Protocol  |  |  |
|                             | AD Directory                                                                                                    | Directory       | Directory                    | 14.48.44.10     | 389      | ТСР       |  |  |
|                             | CTI Service for CUCM Pub                                                                                          | CTI             | CTI                          | 14.48.44.25     | 2748     | ТСР       |  |  |
|                             | CTI Service for CUCM Sub                                                                                          | CTI             | СТІ                          | 14.48.44.26     | 2748     | ТСР       |  |  |
|                             | Cisco Unity MailStore Exchange Pub                                                                                | MailStore       | Exchange                     | 14.48.44.30     | 143      | ТСР       |  |  |
|                             | Cisco Unity MailStore Exchange Sub                                                                                | MailStore       | Exchange                     | 14.48.44.31     | 143      | ТСР       |  |  |
|                             | UC Voicemail Service for Pub                                                                                      | Voicemail       | Unity Connection             | 14.48.44.30     | 443      | HTTP      |  |  |
|                             | UC Voicemail Service for Sub                                                                                      | Voicemail       | Unity Connection             | 14.48.44.31     | 443      | HTTP      |  |  |
|                             | Unified CM (IM and Presence) PUB                                                                                  | IM and Presence | Unified CM (IM and Presence) | 14.48.44.35     |          |           |  |  |
|                             | Unified CM (IM and Presence) SUB         IM and Presence         Unified CM (IM and Presence)         14.48.44.36 |                 |                              |                 |          |           |  |  |
| Add N                       | Add New Select All Clear All Delete Selected                                                                      |                 |                              |                 |          |           |  |  |

ステップ6:この例では、Directory typeはAD Directoryです。[製品タイプ(Product Type)]で[ディ レクトリ(Directory)]と表示され、Cisco Jabber 11.8以降ではサポートされなくなりました。名前 を[AD Directory CDI]に変更します。

| UC Service Configurat | C Service Configuration Related Links: Back To Find/List 🔻 Go |   |  |  |  |
|-----------------------|---------------------------------------------------------------|---|--|--|--|
| Save                  |                                                               |   |  |  |  |
| Status                |                                                               |   |  |  |  |
| i Status: Ready       |                                                               |   |  |  |  |
| UC Service Informatio | n                                                             |   |  |  |  |
| UC Service Type:      | Directory                                                     |   |  |  |  |
| Product Type*         | Directory                                                     | • |  |  |  |
| Name*                 | AD Directory CDI                                              |   |  |  |  |
| Description           | Directory Service Configuration                               |   |  |  |  |
| Host Name/IP Address* | 14.48.44.10                                                   |   |  |  |  |
| Port                  | 389                                                           |   |  |  |  |
| Protocol              | ТСР                                                           | × |  |  |  |
|                       |                                                               |   |  |  |  |
| Save                  |                                                               |   |  |  |  |
|                       |                                                               |   |  |  |  |
| (i) * indicates manuf | ad item                                                       |   |  |  |  |

ステップ7:[Product Type]を[**Enhanced Directory**]に変更し、セキュアな接続を使用する場合を除 き、[**Use Secure Connection**]をオフにして、[**Save**]を選択します。

| UC Service Configurat                                                                                                    | JC Service Configuration Related Links: Back To Find/List 🔻 Go                                                                                                    |  |  |  |  |  |
|----------------------------------------------------------------------------------------------------|----------------------------------------------------------------------------------------------------|--|--|--|--|--|
| Save 🗶 Delete                                                                                                    | 🔚 Save 💢 Delete 📋 Copy 🎦 Reset 🧷 Apply Config 🕂 Add New                                                                                                    |  |  |  |  |  |
| Status<br>Update successful                                                                                                    |                                                                                                    |  |  |  |  |  |
| UC Service Informatio                                                                                                    | on                                                                                                    |  |  |  |  |  |
| UC Service Type:<br>Product Type*<br>Name*<br>Description<br>Host Name/IP Address*<br>Port<br>Protocol                              | UC Service Type:       Directory         Product Type*       Enhanced Directory         Name*       AD Directory CDI         Description       Directory Service Configuration         Host Name/IP Address*       14.48.44.10         Port       389 |  |  |  |  |  |
| Connection Type* Global Catalog  Use Secure Connection Use Wildcards Disable Secondary Number Lookups Uri Prefix Phone Number Masks |                                                                                                    |  |  |  |  |  |
| Save Delete (                                                                                                    | Copy Reset Apply Config Add New                                                                                                    |  |  |  |  |  |

ステップ8:接続タイプを選択し、接続タイプに適したポートを選択します。**グローバルカタログ** = 3268、LDAP = 389。グローバルカタログはLDAPよりもはるかに高速で、タイムアウトは発生 しませんが、機能するためにLDAPサーバで設定する必要があります。

| UC Service Configurat                       | JC Service Configuration Related Links: Back To Find/List 🔻 Go |   |  |  |  |  |
|---------------------------------------------|----------------------------------------------------------------|---|--|--|--|--|
| 🔜 Save 🗙 Delete                             | 🚽 Save 💢 Delete 📔 Copy 🌯 Reset 🥒 Apply Config 🖞 Add New        |   |  |  |  |  |
| <b>Status</b><br>Update successful          | Status<br>Update successful                                    |   |  |  |  |  |
| UC Service Informatio                       | on —                                                           |   |  |  |  |  |
| UC Service Type:                            | Directory                                                      |   |  |  |  |  |
| Product Type*                               | Enhanced Directory                                             | • |  |  |  |  |
| Name*                                       | AD Directory CDI                                               |   |  |  |  |  |
| Description                                 | Directory Service Configuration                                |   |  |  |  |  |
| Host Name/IP Address*                       | 14.48.44.10                                                    |   |  |  |  |  |
| Port                                        | 3268                                                           |   |  |  |  |  |
| Protocol                                    | ТСР                                                            | • |  |  |  |  |
| Connection Type*                            | Global Catalog                                                 |   |  |  |  |  |
| Use Secure Connect                          | lon                                                            |   |  |  |  |  |
| Use Wildcards                               |                                                                |   |  |  |  |  |
|                                             |                                                                |   |  |  |  |  |
| Uni Prefix                                  |                                                                |   |  |  |  |  |
| Phone Number Masks                          |                                                                |   |  |  |  |  |
|                                             |                                                                |   |  |  |  |  |
| Save Delete Copy Reset Apply Config Add New |                                                                |   |  |  |  |  |

ステップ9:[User Management] > [**User Settings**] > [**Service Profile**] > [**Find**]に移動します。以前に 作成した新しいプロファイルを選択し、[Directory Profile]セクションまでスクロールします。

(i) \*- indicates required item.

| Directory Profile                                         |                             |
|-----------------------------------------------------------|-----------------------------|
| Primary AD Directory                                      |                             |
| Secondary <none></none>                                   |                             |
| Tertiary <none></none>                                    |                             |
|                                                           |                             |
| Use UDS for Contact Resolution                            |                             |
| Use Logged On User Credential                             |                             |
| Username                                                  | administrator@farewarr.com  |
| Password                                                  | •••••                       |
| Search Base 1                                             | CN=users,DC=farewarr,DC=com |
| Search Base 2                                             |                             |
| Search Base 3                                             |                             |
| Recursive Search on All Search Bases                      |                             |
| Search Timeout (seconds)*                                 | 5                           |
| Base Filter (Only used for Advance Directory)             |                             |
| Predictive Search Filter (Only used for Advance Directory |                             |
|                                                           |                             |

#### ステップ10:プライマリサー**バを新しい**UCサービスに変更し、[**Save**]を選択します。

| Service Profile Configuration                                                                                                    | Related Links: Back To Find/List | ▼ Go |
|----------------------------------------------------------------------------------------------------|----------------------------------|------|
| 🔚 Save 🗶 Delete 🗈 Copy 🕂 Add New                                                                                                    |                                  |      |
| - Status                                                                                                    |                                  | ĺ    |
| Service Profile Information         Name*       IMP Service Profile CDI         Description       IMP Service Profile Configruation         Make this the default service profile for the system |                                  |      |

ステップ11:エンドユーザに新しいサービスプロファイルを割り当てます。割り当てが完了した ら、Cisco Jabber 11.8にアップグレードしてディレクトリ接続を機能させます。[User Management] > [End User] > [Find] > [Select a user]を選択します。

| Find and List Users                                                                                                |                                                                                                    |                   |                       |                     |                               |  |
|----------------------------------------------------------------------------------------------------|----------------------------------------------------------------------------------------------------|-------------------|-----------------------|---------------------|-------------------------------|--|
| Add New Eslect All                                                                                                 | 🕂 Add New 🌐 Select All 🔛 Clear All 💥 Delete Selected                                                                        |                   |                       |                     |                               |  |
| Status<br>(1) 13 records found                                                                                     | Status                                                                                                    |                   |                       |                     |                               |  |
| User (1 - 13 of 13)                                                                                                |                                                                                                    |                   |                       |                     | Rows per Page 50 🔻            |  |
| Find User where First name                                                                                         | Find User where First name                                                                                                  |                   |                       |                     |                               |  |
| User ID *                                                                                                    | First Name                                                                                                    | Last Name         | Department            | Directory URI       | User Status                   |  |
| awarrad                                                                                                    | Anis                                                                                                    | Warrad            | А                     | Warrad@farewarr.com | Active LDAP Synchronized User |  |
| Service Settings                                                                                                   |                                                                                                    |                   |                       |                     |                               |  |
| V Home Cluster                                                                                                    |                                                                                                    |                   |                       |                     |                               |  |
| Image: Enable User for Unified CM IM and Presence (Configure IM and Presence in the associated UC Service Profile) |                                                                                                    |                   |                       |                     |                               |  |
| Include meeting i                                                                                                  | Include meeting information in presence(Requires Exchange Presence Gateway to be configured on CUCM IM and Presence server) |                   |                       |                     |                               |  |
| UC Service Profile                                                                                                 | Jse System Default( "IMP                                                                                                    | Service Profile") | ▼ <u>View Details</u> |                     |                               |  |

### UCサービスプロファイルを作成した新しいプロファイルに変更し、[Save]をクリックします。

| -Service Settings  |                                                                                                    |                                                   |  |  |  |
|--------------------|----------------------------------------------------------------------------------------------------|---------------------------------------------------|--|--|--|
| I Home Cluster     |                                                                                                    |                                                   |  |  |  |
| Enable User for Ur | ified CM IM and Presence (Configure IM                                                                                      | nd Presence in the associated UC Service Profile) |  |  |  |
| Include meet       | Include meeting information in presence(Requires Exchange Presence Gateway to be configured on CUCM IM and Presence server) |                                                   |  |  |  |
| Presence Viewer    | Presence Viewer for User                                                                                                    |                                                   |  |  |  |
| UC Service Profile | IMP Service Profile CDI                                                                                                    | ▼ <u>View Details</u>                             |  |  |  |
|                    |                                                                                                    |                                                   |  |  |  |

## Jabber設定ファイルを使用した設定

Jabber設定ファイルのSimple Authentication & No Secure Socket Layer(SSL)を使用したCDIの標 準設定の例を次に示します。SSLが必要な場合は、<UseSSL></UseSSL>タグでFalseをTrueに変 更します。

```
<?xml version="1.0" encoding="utf-8"?>
<config version="1.0">
<Directory>
```

<DirectoryServerType>AD</DirectoryServerType>

<PresenceDomain>farewarr.com</PresenceDomain>

<PrimaryServerName>x.x.x</PrimaryServerName>

<ServerPort1>PortNumberHere</ServerPort1>

<ConnectionUsername>usernamehere</ConnectionUsername>

<ConnectionPassword>passwordhere</ConnectionPassword>

<UseSSL>False</UseSSL> <SearchBase1>CN=users,DC=farewarr,DC=com</SearchBase1> </Directory> </config>

変更が完了したら、ファイルをトリビアルファイル転送プロトコル(TFTP)サーバにアップロード し、すべてのTFTPノードでTFTPサービスを再起動します。変更を有効にするには、Jabberから サインアウトし、再度サインインします。

### 確認

現在、この設定に使用できる確認手順はありません。

## トラブルシュート

現在、この設定に関する特定のトラブルシューティング情報はありません。

### 関連情報

- ・<u>ディレクトリ統合</u>
- ・<u>テクニカル サポートとドキュメント Cisco Systems</u>